## xctf攻防世界 MISC高手进阶区 flag\_universe

# 原创

Ⅰ8947943 ● 于 2022-01-17 20:26:10 发布 ● 5579 ☆ 收藏 1
 分类专栏: <u>攻防世界misc之路</u> 文章标签: <u>misc</u>
 版权声明:本文为博主原创文章,遵循 <u>CC 4.0 BY-SA</u> 版权协议,转载请附上原文出处链接和本声明。
 本文链接: <u>https://blog.csdn.net/l8947943/article/details/122547543</u>
 版权

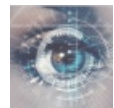

<u>攻防世界misc之路 专栏收录该内容</u>

68 篇文章 2 订阅

订阅专栏

### 1. 进入环境,下载附件

下载后,给的是pcapng文件,果断使用wireshark打开,在其中搜索关键词flag,发现如下:

|          | flag_universe.pcapng |                                         |                                              |                                             |                  | – 🗆 X                     |
|----------|----------------------|-----------------------------------------|----------------------------------------------|---------------------------------------------|------------------|---------------------------|
| 文件       | (F) 编辑(E) 视图(V)      | 跳转(G) 捕获(C)                             | 分析( <u>A</u> ) 统计( <u>S</u> ) 电话( <u>Y</u> ) | 无线( <u>W)</u> 工具( <u>T</u> ) 帮助( <u>H</u> ) |                  |                           |
|          | 🔳 🖉 💿 📙 🛅 🗙          | 🔄 🍳 👄 🔿 🕯                               | 🛎 T 🕹 🥃 🔳 Q Q                                | €. Ⅲ                                        |                  |                           |
| t        | cp.stream eq 16      |                                         |                                              |                                             |                  | +                         |
|          | <br>分组字节流 ~          |                                         | ✓ □ 区分大小写 字符                                 | 串 flag                                      |                  | 查找 取消                     |
| No.      | Time                 | Source                                  | Destination                                  | Protocol Leng                               | th Info          |                           |
|          | 733 71.14325557      | 1 172.17.0.1                            | 172.17.0.2                                   | 2 TCP                                       | 74 53670 → 21109 | [SYN] Seq=0 Win=29        |
|          | 735 71.14328265      | 1 172.17.0.2                            | 172.17.0.1                                   | ТСР                                         | 74 21109 → 53670 | [SYN, ACK] Seq=0 A        |
|          | 737 71.14330747      | 1 172.17.0.1                            | 172.17.0.2                                   | 2 TCP                                       | 66 53670 → 21109 | [ACK] Seq=1 Ack=1         |
|          | 744 71.14407188      | 9 172.17.0.2                            | 172.17.0.1                                   | L FTP-DA 3                                  | 95 FTP Data: 329 | bytes (PASV) (LIST        |
|          | 745 71.14409462      | 9 172.17.0.1                            | 172.17.0.2                                   | 2 TCP                                       | 66 53670 → 21109 | [ACK] Seq=1 Ack=33        |
|          | 746 71.14412958      | 9 172.17.0.2                            | 172.17.0.1                                   | L TCP                                       | 66 21109 → 53670 | [FIN, ACK] Seq=330        |
| <        |                      |                                         |                                              |                                             |                  | >                         |
|          | Command: LIST -a]    |                                         |                                              |                                             |                  | 1                         |
|          | ommand frame: 739    |                                         |                                              |                                             |                  |                           |
| [        | Current working d    | lirectory: /]                           |                                              |                                             |                  |                           |
| ✓ L      | ine-based text da    | ta (5 lines)                            |                                              |                                             |                  |                           |
|          | drwxrwxrwx 1         | ftp ftp                                 | 384 Sep 19                                   | 07:55 .\r\n                                 |                  |                           |
|          | drwxrwxrwx 1         | ftp ftp                                 | 384 Sep 19                                   | 07:55\r\n                                   |                  |                           |
| 1        | -rwxrwxrwx 1         | ftp ftp                                 | 41 Sep 19                                    | 07:52 flag.txt\r\n                          |                  |                           |
| <u> </u> | -rwxrwxrwx 1         | ftp ftp                                 | 1178630 Sep 19                               | 07:55 new_universe.png                      | g\r\n            | ×                         |
| 001      | 0 37 3a 35 35 20     | ) 2e 2e 0d 0a                           | 2d 72 77 78 72 77 7                          | 8 7:55rwxrwx                                |                  | 1                         |
| 000      | 0 72 77 78 20 20     | 0 20 20 31 20                           | 66 74 70 20 20 20 2                          | 0 rwx 1 ftp                                 |                  |                           |
| 000      | 0 20 20 66 74 70     | 0 20 20 20 20                           | 20 20 20 20 20 20 20 2                       | 0 ftp                                       |                  |                           |
| 000      | 20 34 31 20 53       | 3 65 70 20 31<br>7 2- 74 78 74          | 39 20 30 37 3a 35 3                          | 2 41 Sep 19 0/:52                           |                  |                           |
| 001      | 20 00 0C 01 07       | 2 E 7 E 7 E 7 E 7 E 7 E 7 E 7 E 7 E 7 E | 31 20 66 74 70 20 2                          | 2 Hiag. LX L····rwxr                        |                  |                           |
| 011      | 0 20 20 20 20 66     | 5 20 20 20 20<br>5 74 70 20  20         | 20 20 20 20 20 20 31 3                       | 1 ftn 11                                    |                  |                           |
| 012      | 37 38 36 33 30       | 20 53 65 70                             | 20 31 39 20 30 37 3                          | a 78630 Sep 19 07:                          |                  |                           |
| 013      | 35 35 20 6e 65       | 5 77 5f 75 6e                           | 69 76 65 72 73 65 2                          | e 55 new_u niverse.                         |                  |                           |
| 014      | 10 70 6e 67 0d 0a    | a 2d 72 77 78                           | 72 77 78 72 77 78 2                          | 0 png··-rw xrwxrwx                          |                  |                           |
| 015      | 0 20 20 20 31 20     | 0 66 74 70 20                           | 20 20 20 20 20 66 7                          | 4 1 ftp ft                                  |                  |                           |
| 016      | 70 20 20 20 20 20    | 20 20 20 31                             | 31 33 33 35 33 35 2                          | 0 p 1133535                                 |                  |                           |
| 0        | 🝸 字节 325-394: Text   | t item (text)                           |                                              |                                             | 分组: 1012 · 已显;   | r: 806.1941 (1983) 147943 |

## 2. 问题分析

追踪流

| 🚄 Wireshark · 追踪 TCP 流 (tcp.stream eq 16) · flag_universe.pcapng | _ | × |
|------------------------------------------------------------------|---|---|
|                                                                  |   |   |

|   | drwxrwxrwx<br>drwxrwxrwx<br>- rwxrwxrwx<br>- rwxrwxrwx<br>- rwxrwxrwx | 1 ftp<br>1 ftp<br>1 ftp<br>1 ftp<br>1 ftp | ftp<br>ftp<br>ftp<br>ftp | 384<br>384<br>41<br>1178630<br>1133535 | Sep 19<br>Sep 19<br>Sep 19<br>Sep 19<br>Sep 19 | 07:55<br>07:55<br>07:52<br>07:55<br>07:55 | flag.txt<br>new_univ<br>universe | t<br>verse.p<br>e.png | ong                        | 3 |
|---|-----------------------------------------------------------------------|-------------------------------------------|--------------------------|----------------------------------------|------------------------------------------------|-------------------------------------------|----------------------------------|-----------------------|----------------------------|---|
| 0 | 客户端 分组, 1 服务制                                                         | # 分組, 0 turn(s).                          |                          |                                        |                                                |                                           |                                  |                       |                            |   |
| 3 | 整个对话(329 byte                                                         | s)                                        |                          | $\sim$                                 | Show d                                         | ata as A                                  | SCII                             | ~ 流                   | 16 🌻                       |   |
| 갵 | ē找:                                                                   |                                           |                          |                                        |                                                |                                           |                                  | 查找下                   | $-\uparrow(\underline{N})$ |   |
|   |                                                                       | 滤掉此流                                      | 打印                       | 另存为…                                   | Ì                                              | 20                                        | Close<br>CSDN @                  | н.<br>1894            | 1p<br>7943::               |   |

可以看到,采用的ftp协议,对文件flag.txt、new\_uniberse.png和universe.png文件进行了上传,因此,解题关键是把上传的 图片给还原出来。

#### 找到new\_uniberse.png

如图:

| 📕 📕    | niverse.pcapng —                                                                                                    | οx   |  |  |  |  |
|--------|----------------------------------------------------------------------------------------------------|------|--|--|--|--|
| 文件(E)  | 编辑(E) 视图(V) 跳转(G) 捕获(C) 分析(A) 统计(S) 电话(Y) 无线(W) 工具(T) 帮助(H)                                                                                                    |      |  |  |  |  |
|        | ( 🐵   📙 🛅 🕱 🖆   🍳 👄 🗢 🕾 🕢 👲 🚍 🔍 Q. Q. Q. X.                                                                                                    |      |  |  |  |  |
| ftp-d  | ta                                                                                                    | +    |  |  |  |  |
|        | Destination Protocol Length Info                                                                                                    | ^    |  |  |  |  |
| 0.1    | 172.17.0.2 FTP-DA 3184 FTP Data: 3118 bytes (PASV) (STOR /new_universe.png)                                                                                                    |      |  |  |  |  |
| 0.1    | 172.17.0.2 FTP-DA 59434 FTP Data: 59368 bytes (PASV) (STOR /new_universe.png)                                                                                                    |      |  |  |  |  |
| 0.1    | 172.17.0.2 FTP-DA… 55090 FTP Data: 55024 bytes (PASV) (STOR /new_universe.png)                                                                                                    |      |  |  |  |  |
| 0.1    | 172.17.0.2 FTP-DA… 10202 FTP Data: 10136 bytes (PASV) (STOR /new_universe.png)                                                                                                    |      |  |  |  |  |
| 0.1    | 172.17.0.2 FTP-DA… 8754 FTP Data: 8688 bytes (PASV) (STOR /new_universe.png)                                                                                                    |      |  |  |  |  |
| 0.1    | 172.17.0.2 FTP-DA… 56538 FTP Data: 56472 bytes (PA <mark>S</mark> V) (STOR /new_universe.png)                                                                                                    |      |  |  |  |  |
| 0.1    | 172.17.0.2 FTP-DA 37714 FTP Data: 37648 bvtes (PASV) (STOR /new universe.png)                                                                                                    | ,=*( |  |  |  |  |
|        |                                                                                                    |      |  |  |  |  |
| > Inte | net Protocol Version 4, Src: 1/2.1/.0.1, Ust: 1/2.1/.0.2                                                                                                    | ^    |  |  |  |  |
| Tran   | mission Control Protocol, Src Port: 49316, Dst Port: 21103, Seq: 11/5513, Ack: 1, Len: 3118                                                                                                    | _    |  |  |  |  |
|        | aca (Silo Dytes data)                                                                                                    |      |  |  |  |  |
|        | ip method: PASV1                                                                                                    |      |  |  |  |  |
|        | and: STOR /new universe nng]                                                                                                    |      |  |  |  |  |
| Com    | ind frame: 650                                                                                                    |      |  |  |  |  |
| [Cur   | ent working directory: ]                                                                                                    | ~    |  |  |  |  |
| 0000   | 2 42 oc 11 60 62 62 42 f2 67 df 33 68 60 45 60                                                                                                    |      |  |  |  |  |
| 0010   | $c_{12} = c_{11} = c_{12} = c_{12} = c_{12} = c_{13} = c_{13} = c$ |      |  |  |  |  |
| 0020   | 00 02 c0 a4 52 6f 53 b5 ab b3 2b b5 b9 ff 80 19 ····RoS···+····                                                                                                    |      |  |  |  |  |
| 0030   | 00 e5 64 7a 00 00 01 01 08 0a 24 c6 9c eb b1 9f ···dz·····\$·····                                                                                                    |      |  |  |  |  |
| 0040   | :d f7 ed 3c b9 d3 27 67  4d a8 5e bd fa 55 ee d2   ···<··'g M·^··U··                                                                                                    |      |  |  |  |  |
| 0050   | 57 9f 7d 7a 7b 7d 1b 2a 1f 97 71 bb db 9c 9c 9c g·}z{}·* ··q····                                                                                                    |      |  |  |  |  |
| 0060   | A4 1c et ee ee /c /0 e3 d1 a4 aa 43 ec d2 ae dd ····· p····C····                                                                                                    |      |  |  |  |  |
| 0070   | א איט פט כי סט סט סט איט א מע 40 מי 40 מי 40 מי 00 איט פע כי סט סט סט איט סט פט א סט 40 מי 40 מי 40 מי 40 מי 40<br>או 30 אוא איז איז איז איז איז איז איז איז איז אי                                                                                                    |      |  |  |  |  |
| 0090   | a = a = a = a = a = a = a = a = a = a =                                                                                                    |      |  |  |  |  |
| 00a0   | 06 f7 55 22 ea aa f2 6d 1b b7 db 6d ce 60 6b c0 ···U"····m ····m·`k·                                                                                                    |      |  |  |  |  |
| 0060   | ie e6 10 52 08 70 dd 51 8c 79 b3 de a2 ca ab 52 ^R·p·Q -yR                                                                                                    |      |  |  |  |  |
| 00c0   | ef 62 b1 b8 ba ba da ed 76 88 dc c6 18 2f 2e 2e ·b····· v···/                                                                                                    | ~    |  |  |  |  |
| 0 🗹    | ○ 2 flag_universe. poapng 分组: 1012 · 已显示: 254①终□》》(觀點9 準預4日月3:                                                                                                    |      |  |  |  |  |
|        |                                                                                                    |      |  |  |  |  |

把找到的上传图片追踪流导出来,在这里推荐使用工具用NetworkMiner打开流量包,他妈的电脑安装后缺少什么dll文件, 人麻了,手工导出吧。

追踪流,复制原始数据,到winhex中建立10MB的文件并粘贴进去,最终以为png文件命名。如图:

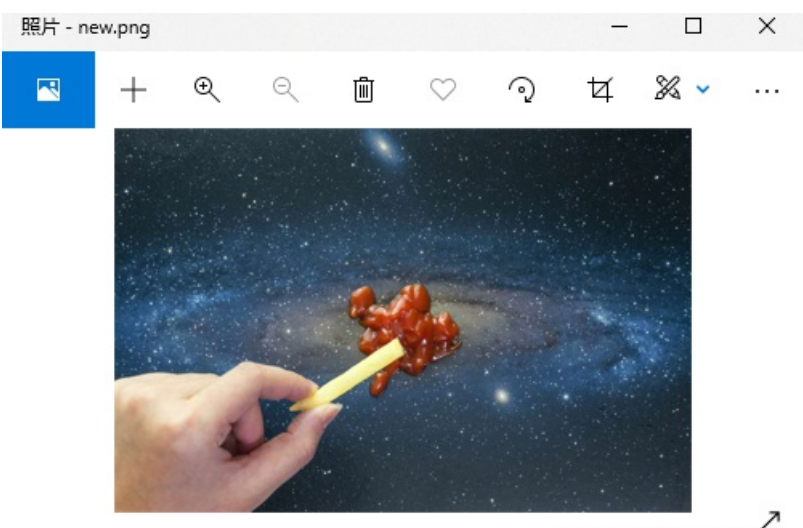

CSDN @18947943

使用zstag隐写发现

先安装工具,参考博客: https://www.cnblogs.com/lzkalislw/p/12831430.html 使用命令进行分离,如图:

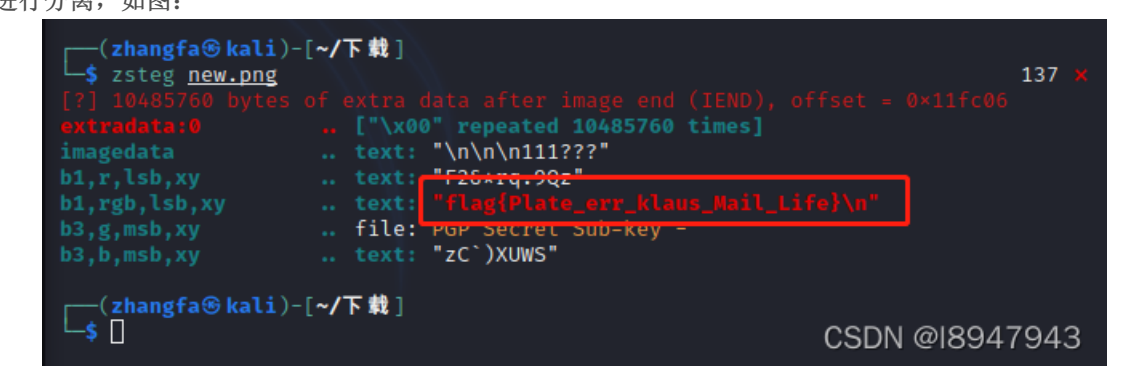

得到最终的答案: flag{Plate\_err\_klaus\_Mail\_Life}

#### StegSolve发现隐写

ш.

如图,该工具也可以找到隐写:

|                                                                                                    | – 🗆 X                                                   |
|----------------------------------------------------------------------------------------------------|---------------------------------------------------------|
| Extract Preview                                                                                                    |                                                         |
| 666cc61677b506cc61       74655f6572725f6b       flag{Pla te_err_k         6c6175735f4d6169       6c5f4c6966657d0a       laus Mai 1 Life}.         db71b91c4954aa56       a49131b6e38e3724       .q.IT.V .17\$         49256a56ab562e49       1b71b71c71c71b91       I%jV.V.I .qq         b6e38dc6e48e36dc       8e392471c7239249      69\$q.#.1         1b8db7239238db6d       b8e39247248db6e4      #.8.mG\$         8e48e37246e48e39       1c6dc9248e48dc71       .H.rF9 .m.\$.H.q         b72471c8db924924       8e47247236db6e36       .\$qI\$ .G\$r6.n6         e48db8e36dc71c8e       36e392371c6db8dc      m 67.m.         71b8e48e36dc8e47       246e491b6e471b91       q |                                                         |
| Bit Planes                                                                                                    | Order settings<br>Extract By   Row   Column             |
| Red 7 6 5 4 3 2 1 2 0                                                                                                    | Bit Order 💿 MSB First 🔾 LSB First                       |
| Green       7       6       5       4       3       2       1 $\nu$ 0         Blue       7       6       5       4       3       2       1 $\nu$ 0                                                                                                    | Bit Plane Order<br>RGB      GRB                         |
| Preview Settings<br>Include Hex Dump In Preview 🖌                                                                                                    | <ul> <li>○ RBG</li> <li>○ GBR</li> <li>○ BGR</li> </ul> |
|                                                                                                    |                                                         |

| Preview Save Text | Save Bin Cancel | CSDN @18947943 |
|-------------------|-----------------|----------------|
|                   |                 |                |

## 3. 总结

- 隐写工具使用(第一次接触zstag。。。)
- 追踪流并得到传输文件

这个题学到东西了,欢迎交流~~~